### <u>Comment utiliser Instagram\*</u>

Pour participer au thème facultatif du Marathon photos Déclic 2017 organisé par IMAJ', vous devrez vous servir de l'application Instagram sur smartphone. Et si vous ne savez pas comment faire, voici un tutoriel pour publier vos photos. Il ne s'agit pas d'un tutoriel complet pour apprendre à s'en servir (vous trouverez ça sur Internet facilement) mais la démarche à suivre pour participer.

\* Instagram est une plateforme permettant de partager des photos, qui fait aujourd'hui partie des principaux réseaux sociaux.

#### Partie 1 : Installer Instagram

**Téléchargez l'application Instagram.** Pour cela, recherchez « Instagram » dans le centre de téléchargement de votre appareil : l'App Store sur iOS ou Google Play sur Android. Sélectionnez ensuite le résultat pertinent.

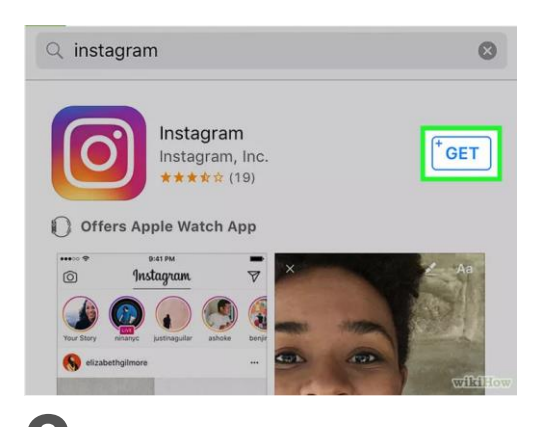

**Ouvrez l'application Instagram.** Pour cela, cliquez sur l'icône Instagram (elle représente un appareil photo multicolore) présente sur l'écran d'accueil de votre téléphone.

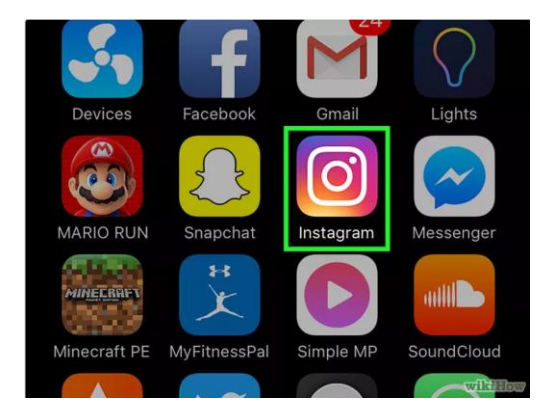

# **3** Créez un compte en cliquant sur Inscription, en bas de l'écran. Vous devrez

ensuite renseigner votre adresse email, le nom d'utilisateur de votre choix, votre mot de passe et votre numéro de téléphone (facultatif, mais recommandé). Vous pourrez également télécharger une photo de profil avant de passer à la suite.

Vous pourrez choisir d'ajouter quelques informations personnelles dans la section adéquate, telles que votre nom et votre prénom ou votre site web personnel.

Si vous avez déjà un compte Instagram, cliquez sur le bouton Se connecter, en bas de la page de connexion d'Instagram. Entrez vos identifiants.

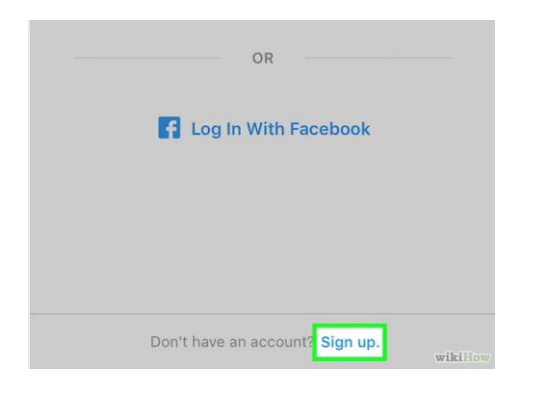

#### Partie 2 : Publier des photos sur Instagram

## 1

**Cliquez sur le petit +.** Cette icône est située en bas au milieu de la page. De là, vous pourrez publier des photos que vous avez prises précédemment ou prendre une nouvelle photo.

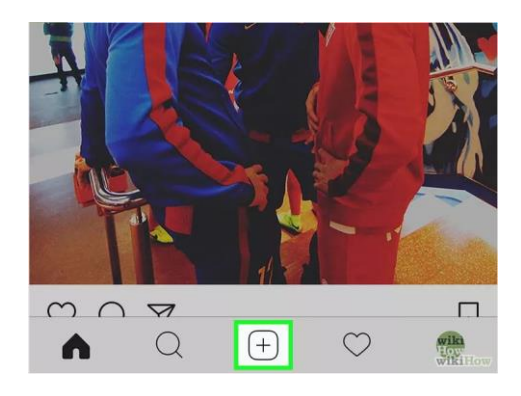

# 2

Prenez connaissance des options. Pour publier une photo, vous aurez deux possibilités.

Galerie : cette option vous permet de télécharger une photo depuis votre galerie.Photo : vous pourrez prendre une photo directement depuis l'application Instagram.Vous devrez d'abord autoriser l'application à accéder à votre appareil photo.

# 3

Sélectionnez ou prenez une photo. Pour prendre une photo ou une vidéo, vous devrez cliquer sur l'icône circulaire, en bas de l'écran.

Si vous voulez sélectionner une photo déjà prise, vous devrez cliquer sur le bouton Suivant, en haut à droite de l'écran.

### 4

**Choisissez un filtre pour votre photo.** Choisissez parmi les filtres proposés en bas de l'écran. Il y a aujourd'hui environ 11 filtres disponibles sur Instagram. Ceux-ci permettent de rendre intéressantes des images plutôt banales et il est même possible d'en télécharger de nouveaux. Les filtres permettent de changer la palette de couleur et la composition de la photo. Par exemple, en appliquant le filtre « moon », votre photo prendra des tons délavés, presque noir et blanc.

Vous pourrez également cliquer sur la petite clé à molette, en bas à droite de l'écran, pour ajuster certains aspects de la photo, comme la luminosité, le contraste, la structure.

## 5

**Cliquez sur la petite flèche** pour valider la photo ainsi que les modifications. Ce bouton est situé en haut à droite de l'écran.

## 6

Ajoutez une légende à votre photo. Pour cela, renseignez le champ « écrire une légende », en haut de l'écran.

Si vous voulez ajouter des tags à votre photo, vous le ferez également dans ce champ.

### Et c'est là que vous mettrez : #declic2017

# 8

Cliquez sur Partager, en haut à droite de l'écran. Vous avez publié votre photo sur Instagram !

**Important** : Dernière étape, pensez à envoyer les photos du thème facultatif par mail à : **concours\_photo@imaj32.fr**